VERSION 1.0 APRIL 24, 2019

# Apps for Greentree

# **2D BARCODED**

APP NUMBER: 010147

Powered by:

MYOB Greentree

# **TABLE OF CONTENTS**

| Features                      | 2 |
|-------------------------------|---|
| Important Notes               | 2 |
| Other Requirements            | 2 |
| User Instructions             | 3 |
| 2D Barcoded                   | 3 |
| Serial Lot Entry              | 3 |
| Despatching – check form      | 4 |
| Implementation Guide          | 7 |
| APP INSTALLATION              | 7 |
| OTHER GREENTREE CONFIGURATION | 7 |
| APP CONFIGURATION             | 7 |

# **FEATURES**

### 1. 2D Barcode scanning.

This App allows 2D Barcodes to be scanned and interpreted on the Advanced Despatch Check Screen and all Serial/Lot number entry.

Data is encoded into a barcode based on the GS1 General Specification (<u>more info</u>), these barcodes can be 1D or 2D, the ability to read the barcode is dependent on the scanner.

The barcode will scan as a single string but can be broken down by referring to the GS1 General Specification. GS1 Barcodes have an identifier at the beginning that informs the scanner that the format is GS1 and that the data can be broken into sections with Application Identifiers (AI).

# **IMPORTANT NOTES**

• We recommend that you test the configuration of the App thoroughly in a test system prior to deploying the App in your live Greentree system.

#### **OTHER REQUIREMENTS**

Greentree Modules: Inventory

Associated Apps: 010029 SO Despatch.

# **USER INSTRUCTIONS**

# **2D BARCODED**

This App provides the ability to scan a barcode instead of keying stock item data. It will extract and validate the data elements that are included in the barcode.

Please check (<u>here</u>) for a full description of how data is encoded into a barcode based on the GS1 General Specification.

The link to a Greentree stock item is through the GTIN which is held under Inventory Items Options.

| GT   |          |               | In                   | nvento  | ory Item Options Maintena       | ance                             | _ 🗆 X          |
|------|----------|---------------|----------------------|---------|---------------------------------|----------------------------------|----------------|
|      |          | ) ☐ Ø ℰ ₪ (   |                      |         |                                 |                                  |                |
| Code | ZSerialT | est           | Q                    | Descrip | tion Serial Item Location Trans | fer Test                         | Q              |
| Bar  | codes    | Inventory Cod | le <u>A</u> lias [Al | KAs]    | Substitute Inventory Items      | <u>Companion Inventory Items</u> | Customer Alias |
| Bar  | code     |               |                      | Unit    | Narration                       |                                  | EDI EAN        |
| 084  | 70006961 | 292           |                      | EA      |                                 |                                  |                |
|      |          |               |                      | EA      |                                 |                                  |                |

# **SERIAL LOT ENTRY**

Serial Lot entry form is common to many forms e.g. PO Receipting and IN Transactions.

This screen allows the full barcode to be scanned rather than entering serial number.

| GT             |             | Serial/Lot Number Entry              | _             |
|----------------|-------------|--------------------------------------|---------------|
|                | C           | fi @                                 | AFG ?         |
| Inventory item | ZSerialTest | Serial Item Location Transfer Test   |               |
| Location       | INTR        | Unit of measure EA                   |               |
| Quantities     |             |                                      |               |
| Required       | 1.0         | 000 Entered 1.0000 Difference 0.0000 |               |
| Serial Number  | Description | Qty available Expiry date Quantity   | Auto allocate |
| 0@211243432    | Q           | 1.0000 12/05/18 1.0000               |               |
|                |             |                                      | Auto generate |
|                |             |                                      | Suspense      |
|                |             |                                      | <u>о</u> к    |
|                |             |                                      | Cancel        |

Entered full barcode is saved as serial number.

The serial number can of course just be entered directly.

| GT                     |             |        | Serial/      | Lot Num                 | ber Entry     |            |        | ×             |
|------------------------|-------------|--------|--------------|-------------------------|---------------|------------|--------|---------------|
|                        | C           |        | fa @         |                         |               |            |        | S AFG 🕐       |
| Inventory item         | ZSerialTest |        | Serial Ite   | m Location              | Transfer Test |            |        |               |
| Location<br>Quantities | INTR        |        | Unit of m    | easure <mark>E</mark> A | 4             |            |        |               |
| Required               |             | 1.0000 | Entered      |                         | 1.0000        | Difference | 0.0000 |               |
| Serial Number          | Description | n Q    | ty available | Expiry dat              | e Quantity    | 1          |        | Auto allocate |
| 1243432                | 0           |        | 1.0000       | 12/05/18                | 1.0000        | D          |        | Auto generate |
|                        | ~           |        |              |                         |               |            |        | Suspense      |
|                        |             |        |              |                         |               |            |        | <u>о</u> к    |
|                        |             |        |              |                         |               |            |        | Cancel        |

# **DESPATCHING – CHECK FORM**

This allows scanning of items to check that the correct serial/lot has been selected in the warehouse.

Order entry process uses the serial/lot selection form above.

| GT        |             |          |           |              |              |                                     |                        | SO Orde       | er Entry             |                 |              |                 |        |                 |
|-----------|-------------|----------|-----------|--------------|--------------|-------------------------------------|------------------------|---------------|----------------------|-----------------|--------------|-----------------|--------|-----------------|
| 000       |             | 38       |           | @⊬           | $\leftarrow$ | $\rightarrow \rightarrow \uparrow $ | Ť                      |               |                      |                 |              |                 |        | P               |
|           |             |          |           |              |              |                                     |                        |               |                      |                 |              |                 | La     | st Order Number |
| Sal       | es Order    |          | Line      | item         |              | Delivery De                         | tails                  | Custom        | En                   | nail Tracker    |              | Payment Details |        |                 |
| Line # 1  | Go Re-nu    | mber Lin | ne Type   | Inventory    | $\sim$       | Tax Type                            | Exclusive $\checkmark$ | Tax Code NZ G | ST Q St              | atus Entered    |              | 0               |        |                 |
| Inventory | Item        |          |           |              |              |                                     |                        |               |                      |                 |              |                 |        |                 |
| Code      | ZSerialTest | Q        | Desc      | Serial Iter  | m Locatio    | n Transfer Tes                      | t Q                    | IS Tran Type  | Issue                | 2               |              | Price History   |        |                 |
| Location  | 01          | Q        | UOM       | HOUR         | Price E      | k RETAIL                            | Q                      |               | Sales <u>History</u> |                 |              | Stock Status    |        |                 |
| Data      |             |          |           |              |              |                                     |                        |               |                      |                 |              |                 |        |                 |
| Qty       | 0.0000      |          | Disc %    |              | 0.00         | Hold Tax %                          | 15.00                  | Line Total    | 0                    | .00             |              | Save Line       |        |                 |
| Price     | 61.1925     | Hold     | Disc      |              | 0.00         | Tax                                 | 0.00                   | Delivery Date | 24 / 04 / 19 🛱       |                 |              | Cancel Line     |        |                 |
| Narration |             |          |           |              |              |                                     | -                      |               |                      |                 |              | Kitset          |        |                 |
|           |             |          |           |              |              |                                     | GT                     |               | Seria                | l/Lot Numb      | er Entry     |                 |        | _ 🗆 X           |
| Cost      | 40.7950     | Hold     | GP %      | 0.0          | 0000         | GP                                  |                        | Q             | æ G                  | D               |              |                 |        | S AFG 🕐         |
|           |             |          |           |              |              |                                     | Inventory item         | ZSerialTest   | Serial               | tem Location Ti | ransfer Test |                 |        |                 |
|           |             |          |           |              |              |                                     | Location               | 01            | Unit of              | measure HOI     | IR           |                 |        |                 |
| Discount  | 0.00        | Surcharg | e         | 0.00         | Net          | 0.00                                | Quantities             |               |                      |                 |              |                 |        |                 |
| No. Type  | Account/Cod | ie       | Transacti | ion Typ Prio | ce Book      | Qua                                 | Required               |               | 1.0000 Entered       | 1               | 1.0000       | Difference      | 0.0000 |                 |
| 1 IN      | ZSerialTest |          | lssue     | RET          | TAIL         |                                     | Serial Number          | Description   | Qty availab          | le Expiry date  | Quantity     |                 |        | Auto allocate   |
|           |             |          |           |              |              |                                     | LN100001               | 8K100         | 2.00                 | 00 31/10/19     | 1.0000       |                 |        | Auto apporato   |
|           |             |          |           |              |              |                                     | 1                      | Q             |                      |                 |              |                 |        | Auto generate   |
|           |             |          |           |              |              |                                     |                        |               |                      |                 |              |                 |        | Suspense        |
|           |             |          |           |              |              |                                     |                        |               |                      |                 |              |                 |        | <u>O</u> K      |
|           |             |          |           |              |              |                                     |                        |               |                      |                 |              |                 |        | Cancel          |

This is confirmed with the correct serial number barcode scanned.

Here an incorrect item has been scanned:

| эт    |             |             |                |                                       | Advance      | d Check Form         |        |               |         |        |  |
|-------|-------------|-------------|----------------|---------------------------------------|--------------|----------------------|--------|---------------|---------|--------|--|
|       |             | Code        | 08470006961292 | Se                                    | rial LN10000 | 4                    | Add    |               |         |        |  |
| o Be  | Packed      |             |                |                                       | Packed       |                      |        |               |         |        |  |
| ine   | Code        | Descriptio  | n Qty Rem      |                                       | Code         | Description          | Carton | Quantity      | Volume  | Weight |  |
|       |             |             |                | Cartons                               | ZSerialTest  | Serial Item Location | 1      | 1             | 100.00  | 50.00  |  |
|       |             |             |                | New Cartor<br>Total 1<br>Print Labels |              |                      | GT     | Erro          | r       |        |  |
|       |             |             | 3              |                                       |              |                      | not f  | ound for inv  | ventory |        |  |
| Carto | n Summary   |             |                |                                       |              |                      | it     | tem ZSerialTe | est.    |        |  |
|       | Carton/Code | Description | Quant          | ity Volume                            | Weig         | ht                   |        | OK            |         |        |  |
| +     |             |             |                |                                       |              |                      |        |               |         |        |  |

| GT    |        |            |                      |                                                              | Advance     | d Check Form         |        |          |        |        |  |
|-------|--------|------------|----------------------|--------------------------------------------------------------|-------------|----------------------|--------|----------|--------|--------|--|
|       |        | Code       | 129217190200108K100@ | 21LN100001 Seria                                             | 1           |                      | Add    |          |        |        |  |
| To Be | Packed |            |                      | P                                                            | acked       |                      |        |          |        |        |  |
| Line  | Code   | Descriptio | n Qty Rem            |                                                              | Code        | Description          | Carton | Quantity | Volume | Weight |  |
|       |        |            |                      | Cartons<br>Curren 1<br>New Cartor<br>Total 1<br>Print Labels | ZSerialTest | Serial Item Location | 1      | 1        | 100.00 | 50.00  |  |

# **IMPLEMENTATION GUIDE**

Please refer to the Important Notes section above before installing and configuring this App

#### APP INSTALLATION

- 1. Log into Greentree as the Super user
- 2. Select the menu item | System | Apps For Greentree | Apps Module Control |
- 3. Enter the New Registration Codes supplied and click Install App

| G App   | s For Greentree      | Module Co | ntrol |             |                                          |                                     |               |            |                 | ×       |
|---------|----------------------|-----------|-------|-------------|------------------------------------------|-------------------------------------|---------------|------------|-----------------|---------|
|         | 8 🗳                  |           | ão 🝼  |             |                                          | - Ap                                | ps 🚦          |            | ମ 🕹 🕼 🤇         | <b></b> |
| Enter N | ew Registration Code |           |       | Install App |                                          | Delete Inactive/Expired Apps        | <u>U</u> nin: | stall App: | s For Greentree | ]       |
| Code    | Name                 |           |       |             | Descri                                   | ption                               |               | Active     | Expiry Date     |         |
| 000000  | Apps For Greentree F | orm       |       |             | App Usage information on Forms 🔽 31 Decr |                                     |               |            |                 |         |
| 010001  | AR Sales Orders Tab  |           |       |             | Tab in                                   | Customer maintenance to display Sa  | les Ord       | •          | 03 December 2   |         |
| 010002  | IN Reorder Workbend  | ch        |       |             | Invent                                   | ory Reorder Workbench               |               | •          | 31 December 2   |         |
| 010003  | IN Min/Max Workben   | nch       |       |             | Invent                                   | ory Min/Max Workbench               |               | <b>I</b>   | 31 December 2   | 2       |
| 010004  | AR Sales History Tab |           |       |             | Tab in                                   | Customer maintenance to display Sa  | les Hisl      | <b>I</b>   | 31 December 2   | 2       |
| 010005  | AB Pricing Tab       |           |       |             | T ah in                                  | Customer maintenance to display Pri | cina          |            | 21 December 2   | j l     |

- 4. Select/Highlight the 2D Barcoded App.
- 5. Click on the Edit Users button and select the users who will be configured to use the App, for which companies.
- 6. Save and Close the form.

### OTHER GREENTREE CONFIGURATION

Not required for this App.

## APP CONFIGURATION

- 1. Select/Highlight the 2D Barcoded App.
- 2. Click on the Change button

The only configuration required is identification of the separator character, although this will default to FNC1 if not defined.

The setup of a scanner involves converting this to a more readable character, but what is used is up to whoever sets up the scanners. Whatever this is needs to be entered as the separator here.

It signifies the start of a barcode, and the end of a component where variable length.

A barcode must have the first component as GTIN to be valid, length 16.

Following components may contain a date, batch number and serial number.

Note that the date component may be Production Date, Best Before Date or Expiry Date, depending on the identifier used. However only expiry date is currently implemented, length 6, YYMMDD.

| бТ             |               | 2D Barcode Control | _               |
|----------------|---------------|--------------------|-----------------|
| G              | 0 %           | # @                | 🤜 AFG 🕞 🗊 🧳 🖉 🚺 |
| Separator      | 0             |                    |                 |
| Test a Barcode |               |                    |                 |
|                | GTIN          |                    |                 |
|                | Expiry Date   |                    |                 |
|                | Batch Number  |                    |                 |
|                | Serial Number |                    |                 |
|                |               |                    |                 |

| Separator      | Enter character to be used as separator. The two<br>characters following a separator indicate the type of<br>data that is held by that component of the barcode. |
|----------------|----------------------------------------------------------------------------------------------------|
| Test a Barcode | Enter a barcode to be interpreted. Details will be displayed.                                                                                                    |
| For example:   |                                                                                                    |

| GT             |                | 2D Barcode Control              | _                 |
|----------------|----------------|---------------------------------|-------------------|
|                | 0 %            | A @                             | ∽ AFG ⊕ 🕞 🎾 🖉 🕂 🕐 |
| Separator      | @              |                                 |                   |
| Test a Barcode | @0108470006961 | 29217190200108K100@211775658436 | ]                 |
|                | GTIN           | 08470006961292                  |                   |
|                | Expiry Date    | 190200                          |                   |
|                | Batch Number   | 8K100                           |                   |
|                | Serial Number  | 1775658436                      |                   |
|                |                |                                 |                   |
|                |                |                                 |                   |

An expiry date is coded as YYMMDD. Where DD is 00, this signifies the end of the month, so in fact the expiry date for the example shown is 28/02/2019.

| GT                                                                                                    |                                     |             |                                                                                                 | IN Inver                                      | ntory Item Ma    | ainte | nance | b)       |                |                      |         | _ 🗆 ×                                     |                  |
|----------------------------------------------------------------------------------------------------|-------------------------------------|-------------|-------------------------------------------------------------------------------------------------|-----------------------------------------------|------------------|-------|-------|----------|----------------|----------------------|---------|-------------------------------------------|------------------|
|                                                                                                    | ICK                                 | GÐ (        | @⊬ ↔                                                                                            | $\leftarrow \rightarrow -$                    | >                |       |       |          |                | - AFI                | 6 🕞 [   | JDRACO                                    |                  |
| Code ZSerialTest                                                                                                    | (                                   | Descrip     | tion Seria                                                                                      | al Item Locat                                 | ion Transfer Tes | t     | GT    |          |                | Invento              | ory Ite | m Options Maintena                        | nce              |
| Main Defaults                                                                                                    | Transactions                        | Custom M    | Notes Sa                                                                                        | les History                                   | Autoweight       | Pro   |       | 8        | ≣ C %          | GB (                 | @ (←    | $\leftarrow \rightarrow \rightarrow \mid$ |                  |
| Analysis code M                                                                                                    | lisc                                |             | ANEOUS                                                                                          |                                               |                  |       | Code  | ZSerial  | est            | Q Descrip            | otion s | Serial Item Location Transf               | er Test          |
| Decimal item unit 0                                                                                                    | Decimal Places                      |             |                                                                                                 | ~                                             |                  |       | Bar   | codes    | Inventory Code | <u>A</u> lias [AKAs] | Sub     | stitute Inventory Items                   | Companion Invent |
| Type Se                                                                                                    | erial Number                        |             |                                                                                                 | ~                                             |                  |       | Ba    | rcode    |                | Unit                 |         | Narration                                 |                  |
| Package Type                                                                                                    | Format Alph                         | nanumeric 🗸 | Leng                                                                                            | th 20                                         |                  |       | 08    | 47000696 | 1292           | EA                   |         |                                           |                  |
| Kitsets exist   Unit weight 50.00   Unit volume 100.0   Stocking unit EA   Stocktake details Cycle   Cycle Monthly   Location Net | 000<br>0000<br>Q<br>xt Stocktake Da | Stock ranki | riable lengt<br>n diminish<br>lent Item<br>ep warranty<br>ow negativ<br>ing None<br>e in Progre | h<br>y details<br>e available<br>s:Last Stock | zake Date        |       |       |          |                |                      |         |                                           |                  |
| 01                                                                                                    |                                     |             |                                                                                                 |                                               |                  |       |       |          |                |                      |         |                                           |                  |
| 02                                                                                                    |                                     |             |                                                                                                 |                                               |                  |       |       |          |                |                      |         |                                           |                  |
| INTR                                                                                                    |                                     |             |                                                                                                 |                                               |                  |       |       |          |                |                      |         |                                           |                  |
| QUAR                                                                                                    |                                     |             |                                                                                                 |                                               |                  |       |       |          |                |                      |         |                                           |                  |